## ALIMENTAÇÃO ESCOLAR QR CODE

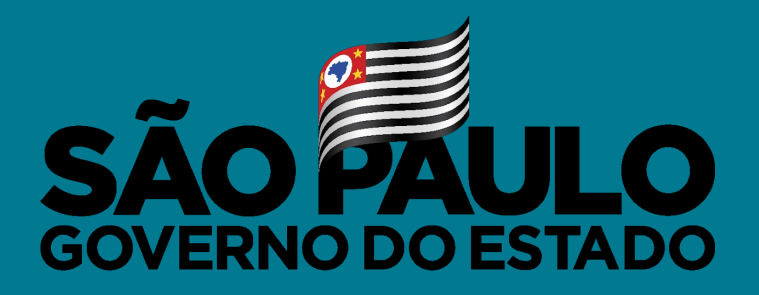

Secretaria de Educação

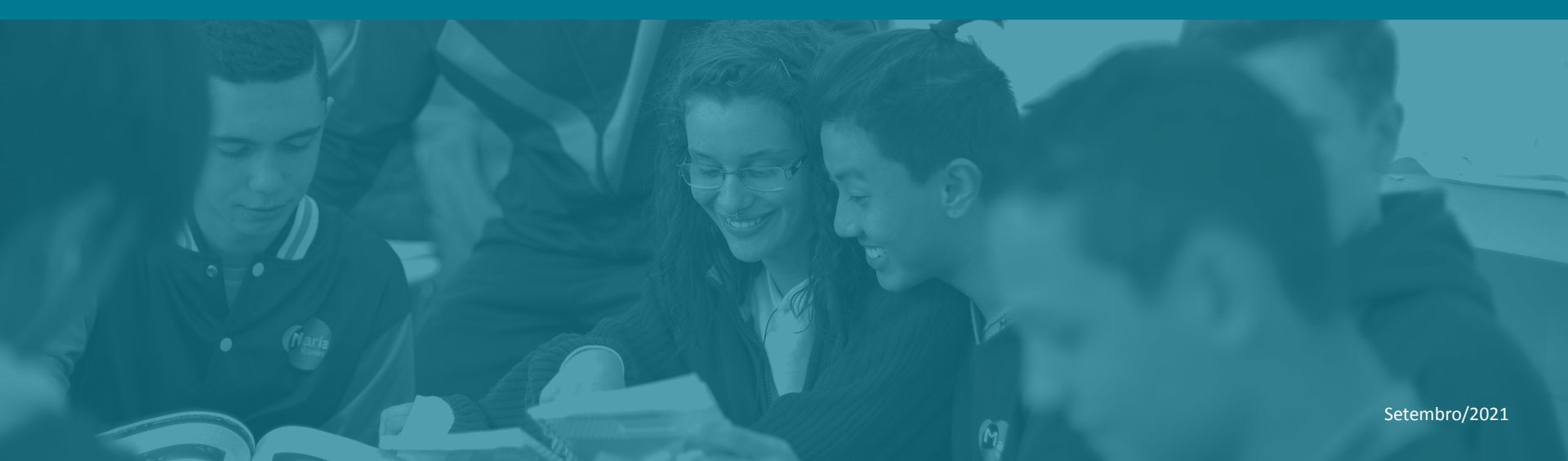

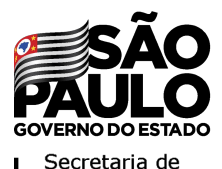

Educacão

## **QR Code - ALIMENTAÇÃO ESCOLAR** 1º passo - Baixar o APP

Pesquise por "QRCode Alimentação Escolar" e instale o app

**Clique em Abrir** 

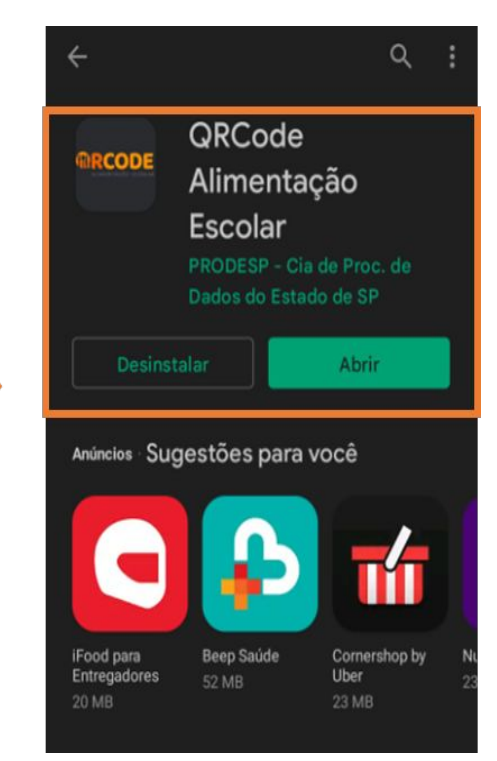

#### **Acesse a Play Store**

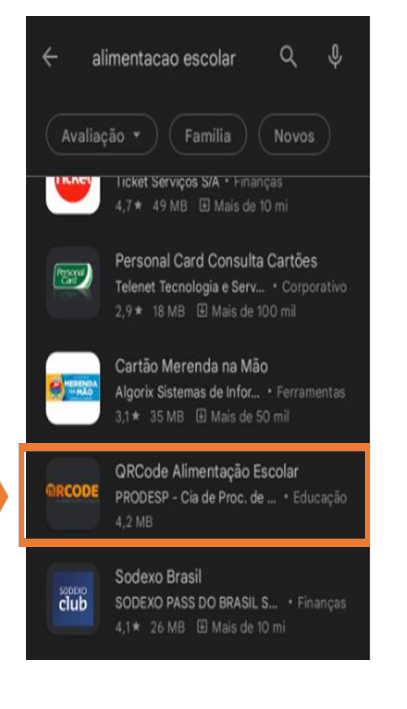

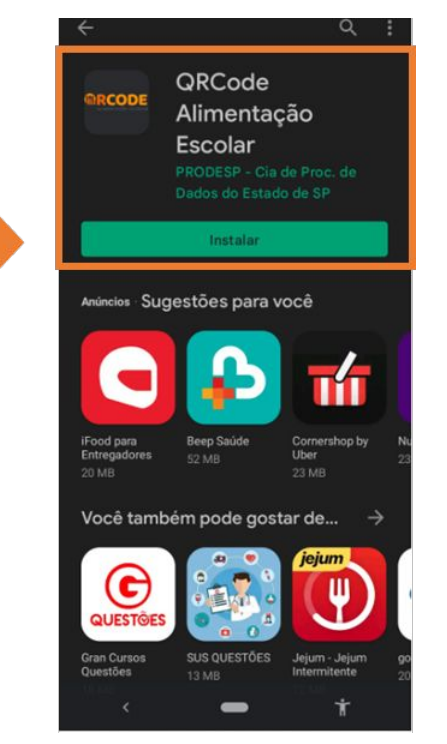

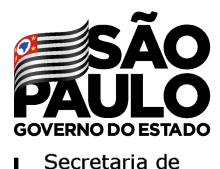

## QR Code - ALIMENTAÇÃO ESCOLAR 2º passo - Acesso

# O app irá abrir, insira seus dados de acesso. Os mesmos utilizados na SED

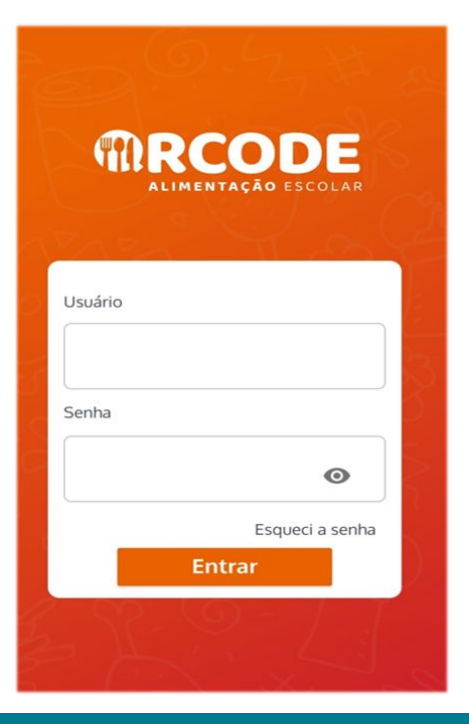

Selecione a Escola e clique em "Entrar". OBS: Aparecerão as escolas vinculadas ao perfil do servidor

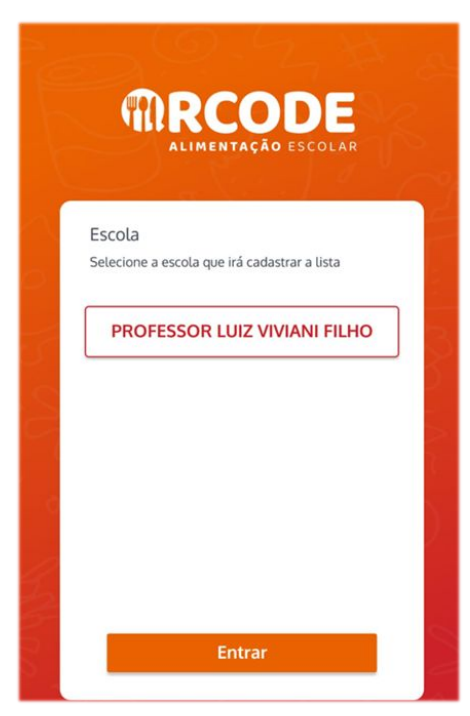

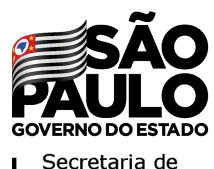

## **QR Code - ALIMENTAÇÃO ESCOLAR 3º passo - Sincronização**

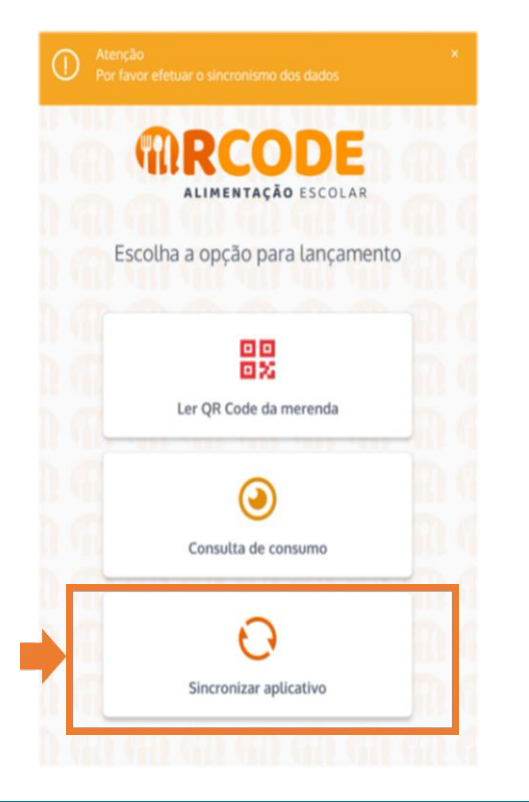

#### Ao iniciar o App apresenta 3 opções:

- Ler QR Code;
- Consulta de Consumo;
- <u>Sincronizar Aplicativo;</u>

Para iniciar sua utilização selecione "<u>Sincronizar Aplicativo</u>", apresentará uma pergunta "Deseja Sincronizar agora?", clique em "Sincronizar".

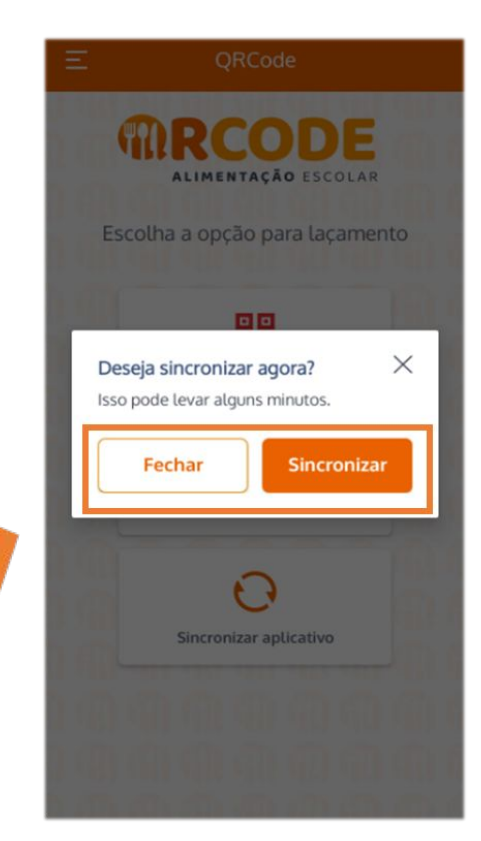

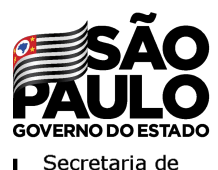

## **QR Code - ALIMENTAÇÃO ESCOLAR** 4º passo - Leitura por tipo de alimentação

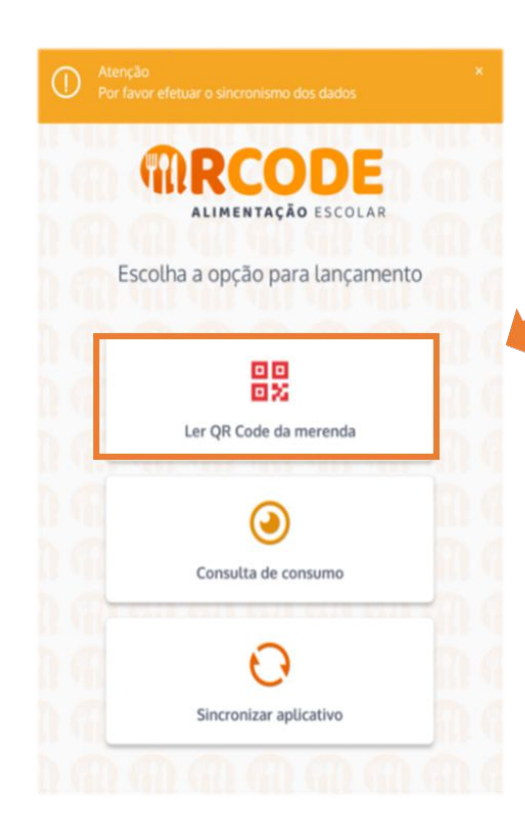

Após a sincronização o App retornará para a tela inicial e a leitura poderá ser iniciada • Ler QR Code;

Na próxima tela, será possível escolher qual o tipo de alimentação a ser contabilizada naquele intervalo

Refeição ou lanche (se houver)

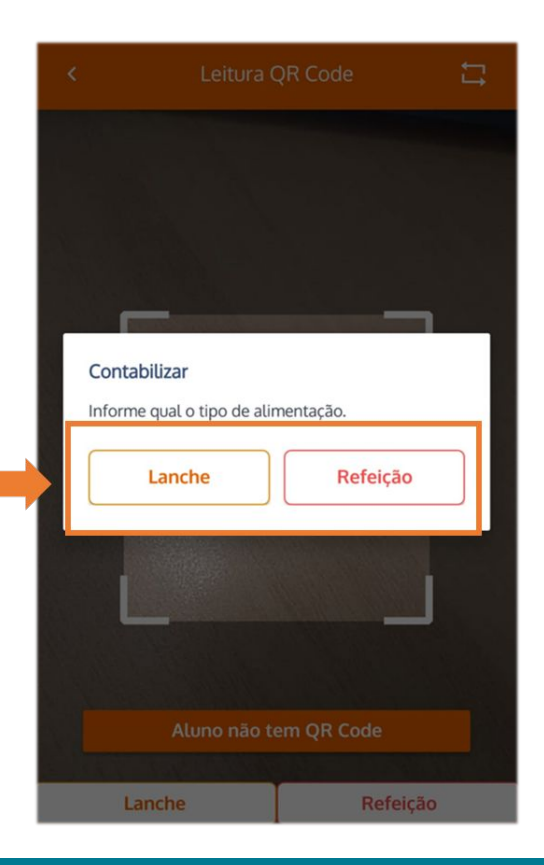

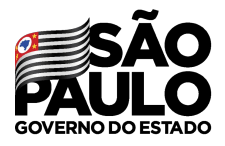

### **QR Code - ALIMENTAÇÃO ESCOLAR** 5º passo - QR Code ou buscar aluno

Secretaria de Educação

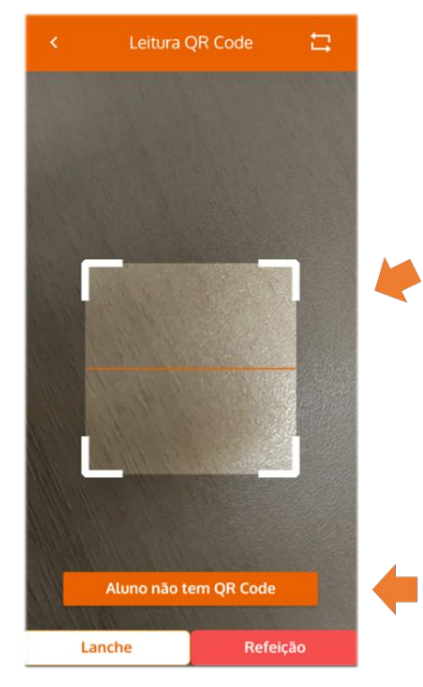

Após escolher o tipo de alimentação, o leitor de QR Code estará disponível

• Aproximar a tela ao código da carteirinha

Caso o aluno não esteja portando a carteirinha, utilizar a opção "<u>Aluno não</u> <u>tem QR Code</u>". Abrirá a tela para pesquisar o aluno por nome ou turma ou período

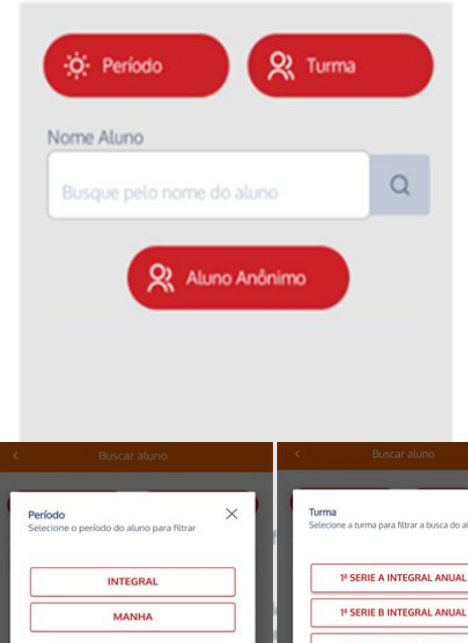

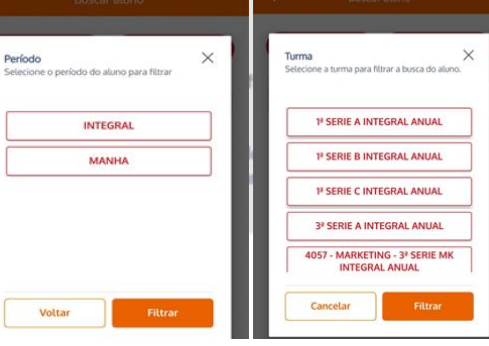

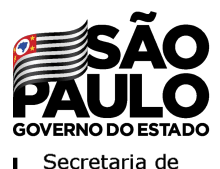

## **QR Code - ALIMENTAÇÃO ESCOLAR** 6º passo - Consultar consumo

ALIMENTACÃO ESCOLAR Escolha a opção para lançamento 쁪 Ler OR Code da merenda 6 Consulta de consumo Sincronizar aplicativo

Após o término das leituras é possível verificar o consumo na opção "<u>Consulta de consumo</u>". Por período, por data e turma.

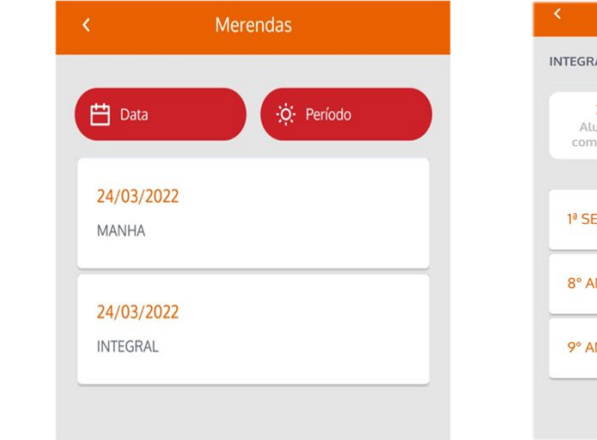

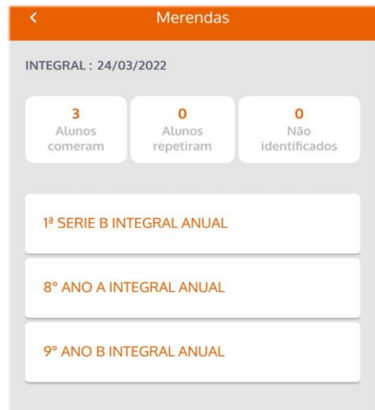

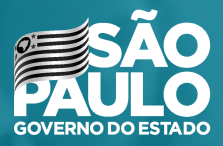

Secretaria de Educação

## OBRIGADO